**Technical Documentation** 

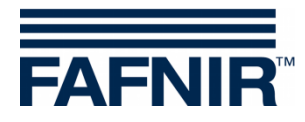

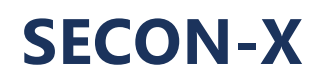

**OpenVPN Installation** 

# **PENVPN®** Connection to SECON-Server

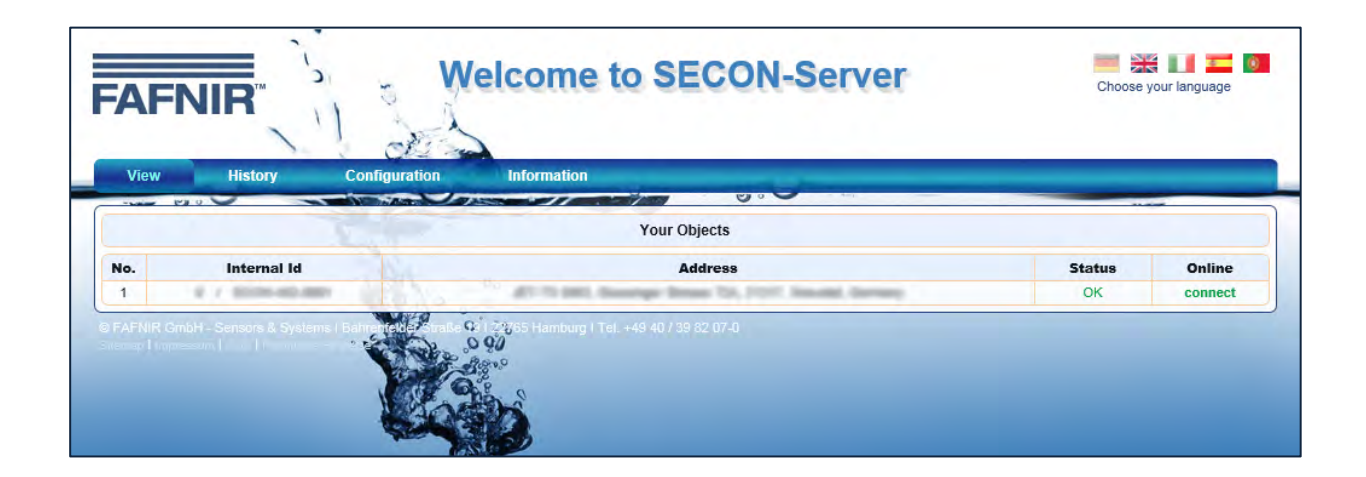

Version: 1 Edition: 2016-09 Art. No: 350199

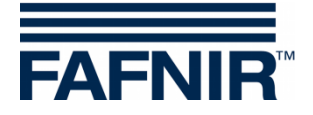

#### **Table of Contents**

| 1   | Overview                                              | 1  |
|-----|-------------------------------------------------------|----|
| 1.1 | SECON-X system components                             | 1  |
| 1.2 | About this document                                   | 1  |
| 1.3 | Connection to the SECON-Server                        | 2  |
| 1.4 | Safety instructions                                   | 2  |
| 2   | OpenVPN Software Installation                         | 3  |
| 2.1 | Installation for Windows Operating system (32/64 bit) | 3  |
| 2.2 | Installation for Mac OS X operating system            | 7  |
| 2.3 | Installation for the iOS operating system             | 12 |
| 2.4 | Installation for the Android operating system         | 16 |
| 3   | List of figures                                       | 23 |

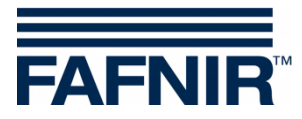

© Copyright:

Reproduction and translation is permitted only with the written consent of the FAFNIR GmbH. The FAFNIR GmbH reserves the right to carry out product alterations without prior notice.

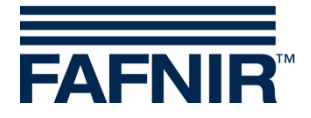

## 1 Overview

#### **1.1 SECON-X system components**

SECON-X is a hardware-software network system which comprises several components (see figure below) and performs the following tasks:

- Global data access with web interface to SECON clients (VISY, VAPORIX)
- Remote diagnostics
- Remote display, evaluation and data storage
- Universal data format

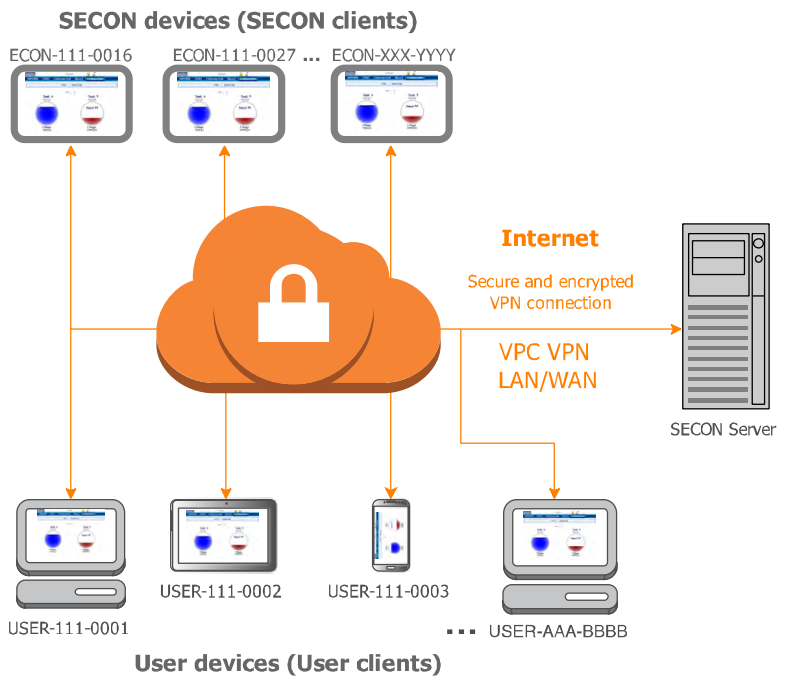

#### SECON-X Components

Figure 1: SECON-X system and components

#### 1.2 About this document

This documentation describes how to install the software OpenVPN for an encrypted and secure VPN connection of user clients to the SECON-Server. For installation and operation of further SECON devices, see:

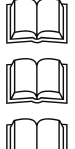

SECON-Client, technical documentation, art. no. 350076

SECON-Lev Administrator, technical documentation, art. no. 350136

SECON-Lev User Manual, technical documentation, art. no. 350111

SECON-Vap Administrator, technical documentation, art. no. 350134

SECON-Vap User Manual, technical documentation, art. no. 350113

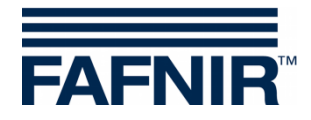

#### **1.3 Connection to the SECON-Server**

The connection of the user clients to the SECON-Server (see Figure 1) is established by a secure encrypted Internet connection (VPN Virtual Private Network).

- (1) For the encrypted Internet connection the VPN software **OpenVPN** need to be installed on the used PC, mobile phone or tablet (user clients). OpenVPN is open-source software (free software) with GNU General Public License.
- (2) **Key and configuration files** are required, which are provided by the FAFNIR company.
- (3) For remote access, "Mozilla Firefox", "Opera", "Chrome" or "Safari" are the **preferred web browsers**.

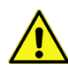

Remote access is currently not possible with Internet Explorer.

#### **1.4 Safety instructions**

For use of open source software, the guidelines and safety advice listed applies.

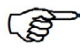

Operator / administrator must ensure regular installation of updates in order to ensure the security of data transmission.

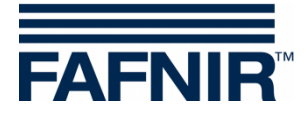

## 2 **OpenVPN Software Installation**

#### 2.1 Installation for Windows Operating system (32/64 bit)

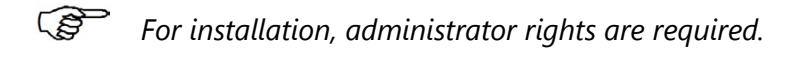

- (1) Open the **OpenVPN website** at <u>https://openvpn.net/</u>
- (2) The OpenVPN software is located in the community section in the download area.
- (3) Once there, select a valid OpenVPN version for your operating system and save it to your PC.

| ervice                                                   | VPN Solution                                                                                                    | Community                                                                                            | Downloads                                                                          |                                                                | Search                                                                   | Q |
|----------------------------------------------------------|----------------------------------------------------------------------------------------------------|----------------------------------------------------------------------------------------------------|------------------------------------------------------------------------------------|----------------------------------------------------------------|--------------------------------------------------------------------------|---|
| Downl                                                    | bads                                                                                                    |                                                                                                    |                                                                                    |                                                                |                                                                          |   |
| OpenVi                                                   | N 2.3.5 released on                                                                                                    | 2014.10.28 (Chang                                                                                    | <u>je Log</u> )                                                                    |                                                                |                                                                          |   |
| This Oper<br>one additi                                  | VPN release fixes a serious i<br>onal problem in the tap-windo                                                             | nteroperability issues wit<br>ws6 driver. In addition a                                              | h OpenVPN and the <mark>ta</mark><br>fair number of other bu                       | <u>p-windows6 driver</u><br>g fixes and small                  | : Windows installer I602 fixes enhancements are included.                |   |
| If you find<br>first, eithe<br>take a loo<br>irc.freenoo | a bug in this release, please<br>r using the <u>openvpn-devel ma</u><br>k at our official <u>documentation</u><br>de.net). | file a bug report to our <u>T</u><br>allinglist or the developer<br><u>a, wiki, forums, openvpn-</u> | rac bug tracker. In unc<br>IRC channel (#openvp<br><u>users mailing list</u> and u | ertain cases pleas<br>n-devel at irc.free<br>ser IRC channel ( | se contact our developers<br>enode.net). For generic help<br>#openvpn at |   |
| Source Ta                                                | ball (gzip)                                                                                                    | openvpn-2.3.5.tar.gz                                                                                 | GnuP                                                                               | <u>G Signature</u>                                             |                                                                          |   |
| Source Ta                                                | rball (xz)                                                                                                    | openvpn-2.3.5.tar.xz                                                                                 | GnuP                                                                               | <u>G Signature</u>                                             |                                                                          |   |
| Source Zij                                               | ,                                                                                                    | openvpn-2.3.5.zip                                                                                    | GnuP                                                                               | <u>G Signature</u>                                             |                                                                          |   |
| Installer (3                                             | 2-bit), Windows XP and later                                                                                               | openvpn-install-2.3.5-1001-i6                                                                        | <u>GnuP</u>                                                                        | <u>G Signature</u>                                             |                                                                          |   |
| Installer (6                                             | 4-bit), Windows XP and later                                                                                               | openvpn-install-2.3.5-1001-x                                                                         | 86_64.exe <u>GnuF</u>                                                              | <u>G Signature</u>                                             |                                                                          |   |
| Installer (3                                             | 2-bit), Windows Vista and later                                                                                            | openvpn-install-2.3.5-I602-i6                                                                        | <u>GnuF</u>                                                                        | <u>G Signature</u>                                             |                                                                          |   |
| Installer (6                                             | 4-bit), Windows Vista and later                                                                                            | openvpn-install-2.3.5-I602-x                                                                         | 86_64.exe GnuP                                                                     | <u>G Signature</u>                                             |                                                                          |   |
|                                                          |                                                                                                    |                                                                                                    |                                                                                    |                                                                | J                                                                        |   |

Figure 2: Windows OpenVPN

(4) *Install OpenVPN with the default settings* preferably not in the default directory, but in a new installation directory (e.g. C:\OpenVPN).

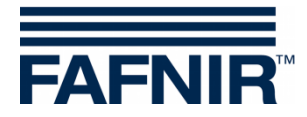

(5) Confirm installation of the "TAP Window adapter", see the following figure:

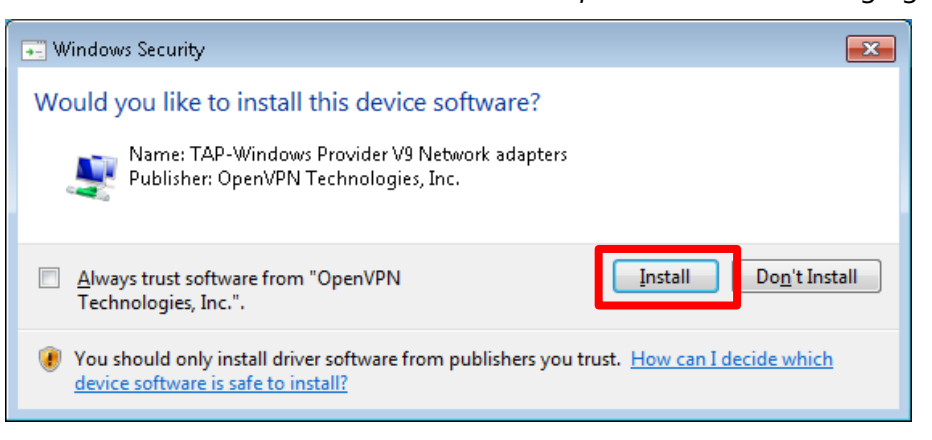

Figure 3: TAP Window Adapter

(6) The successful installation is confirmed with the following message:

| n OpenVPN 2.3.5-1602 Setu       | p                                                          |        |
|---------------------------------|------------------------------------------------------------|--------|
| <b>OPENVPN</b>                  | Installation Complete<br>Setup was completed successfully. |        |
| Completed                       |                                                            |        |
| Completed                       |                                                            | *      |
| Nullsoft Install System v2.46-1 | 01                                                         | Cancel |

Figure 4: Installation note

(7) Finish the installation by clicking on <Finish>.

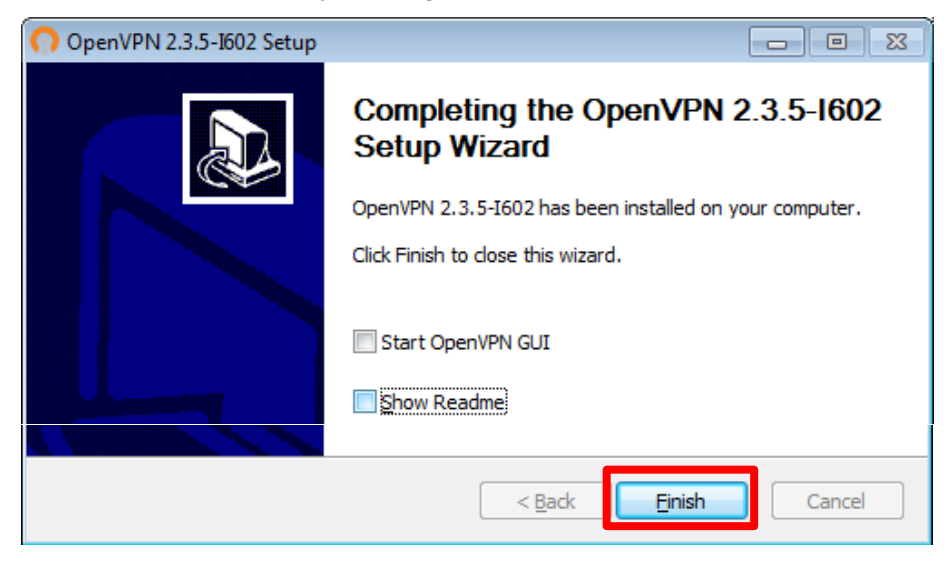

Figure 5: Complete installation

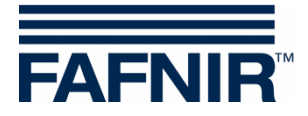

(8) Open the "properties" menu by right-clicking the mouse onto the OpenVPN icon and confirm "Run the program as administrator" for all users, see the following figures:

| Security                                                           | Details                                                    | Previous Versions                                                                                                    |  |  |
|--------------------------------------------------------------------|------------------------------------------------------------|----------------------------------------------------------------------------------------------------|--|--|
| General                                                            | Shortcut                                                   | Compatibility                                                                                                    |  |  |
| If you have probler<br>an earlier version o<br>matches that earlie | ns with this program<br>f Windows, select th<br>r version. | and it worked correctly on<br>ne compatibility mode that                                                                                                    |  |  |
| Help me choose                                                     | the settings                                               | openvpn-gui Properties 🗧                                                                                                    |  |  |
| - Compatibility moo                                                | le<br>gram in compatibility                                | Compatibility for all users                                                                                                    |  |  |
| Windows Vista                                                      |                                                            | If you have problems with this program and it worked correctly<br>on an earlier version of Windows, select the compatibility mode<br>that matches that earlier version. |  |  |
| Settings                                                           |                                                            | Compatibility mode                                                                                                    |  |  |
| Run in 256                                                         | colors                                                     | Run this program in compatibility mode for:                                                                                                    |  |  |
| Run in 640 :                                                       | < 480 screen resolut                                       | Windows Vista 👻                                                                                                    |  |  |
| Disable visu                                                       | al themes                                                  |                                                                                                    |  |  |
| 📃 Disable desl                                                     | <top composition<="" td=""><td>Settings</td></top>         | Settings                                                                                                    |  |  |
| Disable disp                                                       | lay scaling on high [                                      | PPI Run in 256 colors                                                                                                    |  |  |
| - Privilege Level-                                                 |                                                            | Run in 640 x 480 screen resolution                                                                                                    |  |  |
| Bun this pro                                                       | gram as an administ                                        | Disable visual themes                                                                                                    |  |  |
|                                                                    | gran de an danimier                                        | Disable desktop composition                                                                                                    |  |  |
| Change settin                                                      | gs for all users                                           | Disable display scaling on high DPI settings                                                                                                    |  |  |
|                                                                    |                                                            | Privilege Level                                                                                                    |  |  |
|                                                                    | OK                                                         | Run this program as an administrator                                                                                                    |  |  |
|                                                                    |                                                            |                                                                                                    |  |  |

- (9) Open the OpenVPN installation directory (e. g. C:\OpenVPN)
- (10) Copy the OpenVPN key and configuration files provided by FAFNIR to the "config" sub-directory of the installation directory (e. g. C:\OpenVPN\config):

```
"ca.crt"
"SECON-VPN-Client.ovpn"
"USER-AAA-BBBB.crt" (AAA-BBBB represents a USER ID)
"USER-AAA-BBBB.key" (AAA-BBBB represents a USER ID)
```

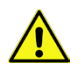

If you are not using the FAFNIR server, you must enter the IP address of your server within the file "**SECON VPN Client.ovpn**" instead of the FAFNIR IP address. Copy the modified file as a backup file.

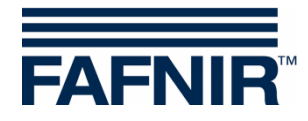

- (11) Start OpenVPN by a double-click on the **OpenVPN GUI** link. Now the OpenVPN icon is displayed in the info area of the task bar.
- (12) OpenVPN connection / disconnection

Right-click on the OpenVPN icon and select "*Connect*" for connection or "*Disconnect*" for disconnection.

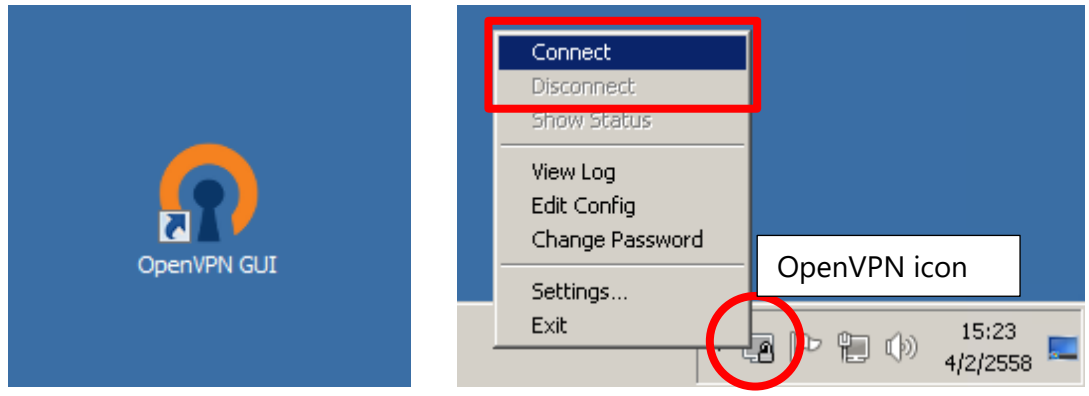

Figure 7: OpenVPN connection / disconnection

After successful connection, the colour of the icon will change to **green**.

(13) Open your web browser and enter the SECON-Server address in the address bar (in this example, the FAFNIR SECON-Server <u>http://10.0.8.1</u>):

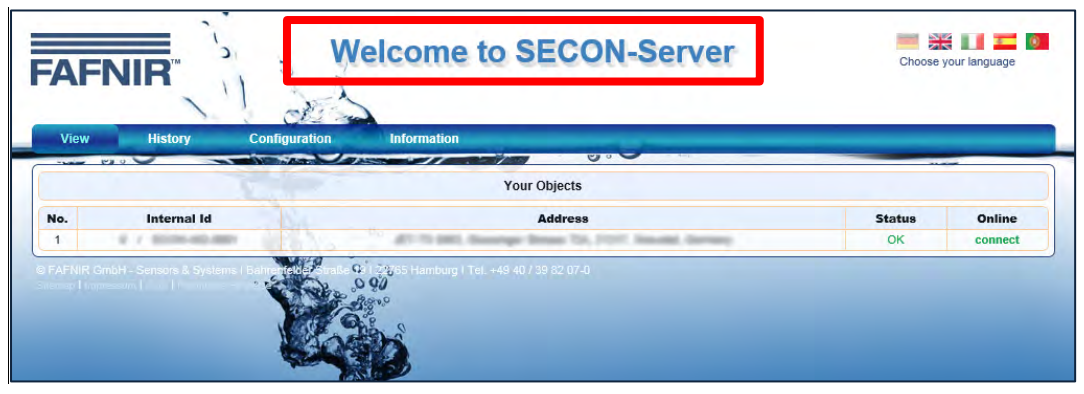

Figure 8: SECON-Server startup screen

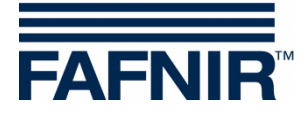

#### 2.2 Installation for Mac OS X operating system

For installation, administrator rights are required.

- (1) Open the Tunnelblick Homepage <u>https://code.google.com/p/tunnelblick</u>
- (2) The OpenVPN open source software for Mac OS "Tunnelblick" is a current stable version available in the tab "Downloads" under "Tunnelblick Stable Release".
- (3) There, select the OpenVPN version suitable for your Mac OS operating system and save it to install on your Mac.

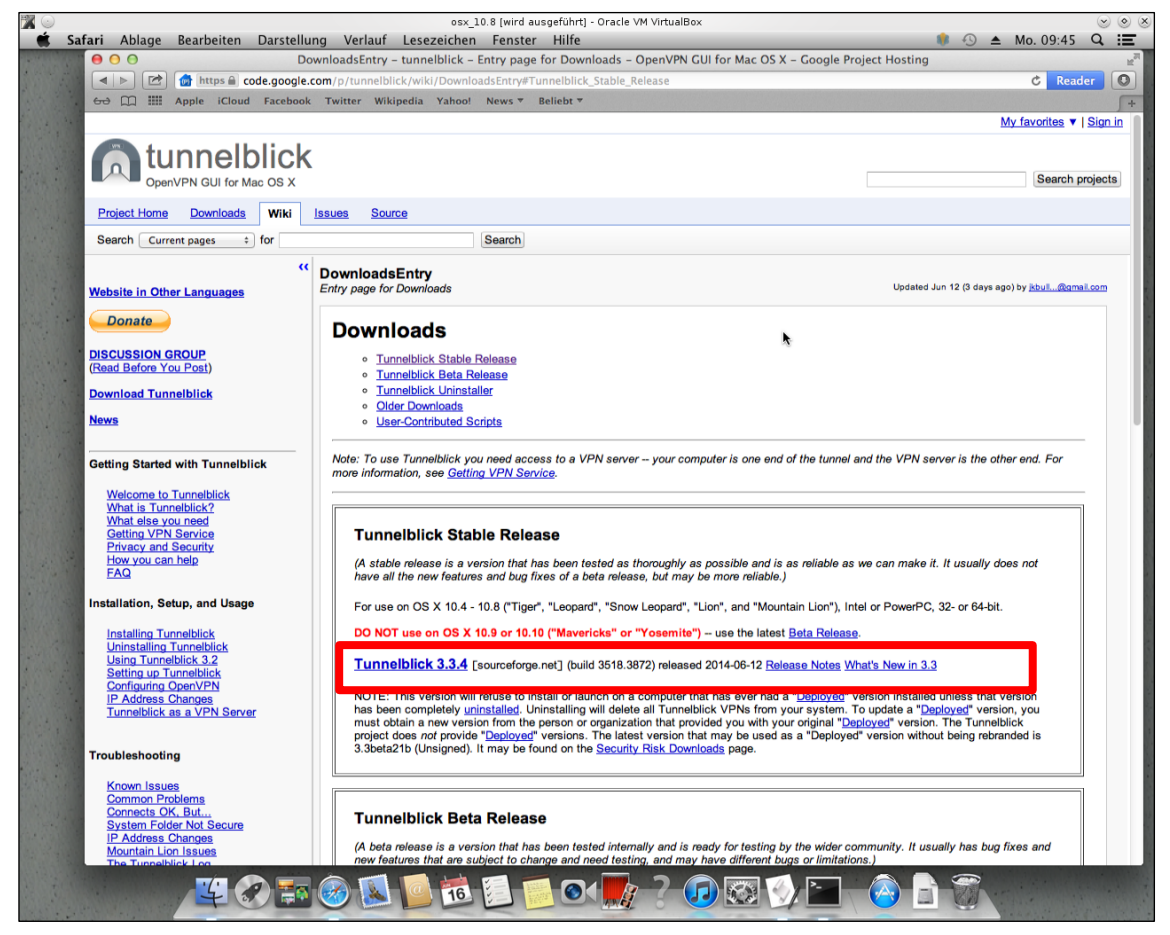

Figure 9: Macintosh OpenVPN (Tunnelblick)

- (4) Run the downloaded file
- (5) Start the installation by double-click on "Tunnelblick" and enter the following confirmation prompt, see the following figure ...

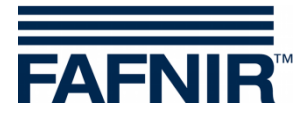

| 00          |                                                     | Tunnelblick                                                                                                    |                                                                                                    |
|-------------|-----------------------------------------------------|----------------------------------------------------------------------------------------------------|----------------------------------------------------------------------------------------------------|
|             |                                                     | Tunnelblick.app<br>Double-click to                                                                                                    | Online<br>Documentation.webloc                                                                                                    |
|             | Tuni<br>Intern     Do     Tuni     Chrom     dca3.c | nelblick.app" is an applicati<br>net. Are you sure you want<br>on't warn me when opening a<br>elblick.app" is on the disk image<br>the.app downloaded this disk image<br>dl.sourceforge.net. | on downloaded from the<br>to open it?<br>pplications on this disk image<br>Tunnelblick_3.3.dmg". Google<br>a today at 5:20 AM from superb- |
| Tunnelblick | ·                                                   |                                                                                                    |                                                                                                    |

Figure 10: Confirmation prompt

(6) The successful installation will be confirmed by a message, see the following figure. Start Tunnelblick by clicking on <Launch>:

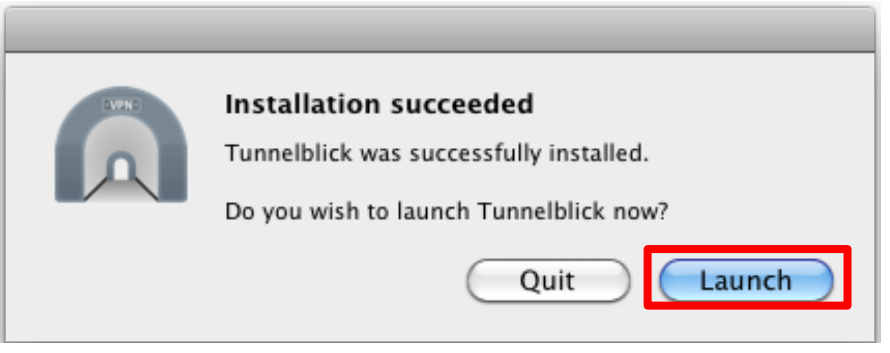

Figure 11: Launching Tunnelblick

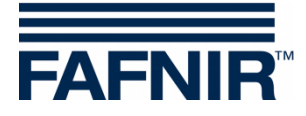

- (7) Key and configuration files provided by FAFNIR are required for connecting to the SECON-Server.
- (8) Confirm the following prompt with "I have configuration files":

| Welcome to Tunnelblick<br>There are no VPN configurations installed.<br>Tunnelblick needs one or more installed configurations to connect to a VPN. Configurations are installed<br>from files that are usually supplied to you by your network manager or VPN service provider. The files must<br>be installed to be used. |
|----------------------------------------------------------------------------------------------------|
| Configuration files have extensions of .tblk, .ovpn, or .conf.                                                                                                    |
| (There may be other files associated with the configuration that have other extensions; ignore them for now.)                                                                                                    |
| Do you have any configuration files?                                                                                                    |
| Quit I DO NOT have configuration files                                                                                                    |

Figure 12: Configuration files prompt

(9) Confirm the following prompt with "OpenVPN configuration"

|                                                  | Which Turns of Configuration Do You Haus?                      |  |  |  |  |  |
|--------------------------------------------------|----------------------------------------------------------------|--|--|--|--|--|
|                                                  | There are two types of configuration files:                    |  |  |  |  |  |
| Tunnelblick VPN Configurations (.tblk extension) |                                                                |  |  |  |  |  |
|                                                  | OpenVPN Configurations (.ovpn or .conf extension)              |  |  |  |  |  |
|                                                  | Which type of configuration file do have?                      |  |  |  |  |  |
|                                                  |                                                                |  |  |  |  |  |
|                                                  | Back OpenVPN Configuration(s) Tunnelblick VPN Configuration(s) |  |  |  |  |  |
|                                                  |                                                                |  |  |  |  |  |

Figure 13: Query of the type of configuration files

(10) Save the OpenVPN key and configuration files provided by FAFNIR to your Desktop or a FAT formatted USB stick:

```
"ca.crt"
"SECON-VPN-Client.ovpn"
"USER-AAA-BBBB.crt" (AAA-BBBB represents a USER ID)
"USER-AAA-BBBB.key" (AAA-BBBB represents a USER ID).
```

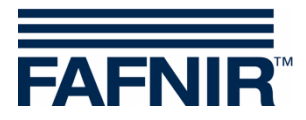

(11) Drag the OpenVPN key and configuration files to the folder "Empty Tunnelblick VPN Configuration"

| FAVORITES        | Name                | ▲ Date Modified     | Size         | Kind                |       |                       |
|------------------|---------------------|---------------------|--------------|---------------------|-------|-----------------------|
| All My Files     | Ca.crt              | Yesterday, 10:40 PM | 1 KB         | certificate         |       |                       |
| AirDrop          | client.crt          | Yesterday, 10:40 PM | 4 KB         | certificate         |       |                       |
| Applications     | 🕒 client.key        | Yesterday, 10:40 PM | 891 bytes    | Keynote             |       |                       |
| May Applications | client2.conf        | Yesterday, 10:40 PM | 180 bytes    | Document            |       |                       |
| Desktop          |                     |                     |              |                     |       |                       |
| Documents        |                     | 000                 | Empty Tunnel | blick VPN Configura | ation | H                     |
| Ownloads         |                     |                     |              | - 4-                |       |                       |
| Movies           |                     |                     |              |                     |       | and the second second |
| JI Music         |                     | FAVORITES           |              | -                   |       |                       |
| Pictures         |                     | all My Files        | ca.crt       |                     |       |                       |
|                  |                     | 💮 AirDrop           | client.crt   |                     |       |                       |
| SHARED           |                     | Applications        | 🕒 client.key |                     |       |                       |
| R8000 ▲          |                     | Desktop             | client2.conf |                     |       |                       |
| readyshare       |                     | Documents           |              |                     |       |                       |
| 📃 supportla      |                     | Documents           |              |                     |       |                       |
|                  |                     | Downloads           |              |                     |       |                       |
|                  |                     | Movies              |              |                     |       |                       |
| auro 14· V/DN    | configuration folde | J Music             |              |                     |       |                       |
| Jule 14. VFIN    | configuration folde | Pictures            |              |                     |       |                       |
|                  |                     | SHARED              |              |                     |       |                       |
|                  |                     | ■ R8000 ▲           |              |                     |       |                       |
|                  |                     |                     |              |                     |       |                       |
|                  |                     | readyshare          |              |                     |       |                       |
|                  |                     | supportlab          |              |                     |       | _                     |

- (12) Open the file with the extension .ovpn and confirm the selection.
- (13) Confirm the following installation query for "All Users" respectively "Only me":

| Install Configura       | tion For All User:     | <b>s?</b>       |
|-------------------------|------------------------|-----------------|
| Do you wish to instal   | I the 'vpn' configurat | ion so that all |
| users can use it, or se | o that only you can u  | se it?          |
| All Users               | Cancel                 |                 |

Figure 15: Installation for "All Users"

You may need to enter a username and password.

(14) Enter the installation prompt with "OK".

| CANNO<br>CANNO<br>CANNO | Tunnelblick VPN Configuration Installation<br>One Tunnelblick VPN Configuration was installed<br>successfully. |
|----------------------------------------------------------------------------------------------------|----------------------------------------------------------------------------------------------------|
|                                                                                                    | ОК                                                                                                    |

Figure 16: VPN configuration prompt

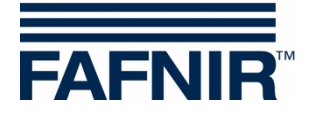

- (15) After successful installation and configuration the Tunnelblick icon is displayed in the top menu bar, which allows you to open the Tunnelblick window.
- (16) Start/Stop the VPN connection with the "Connect"/"Disconnect" button:

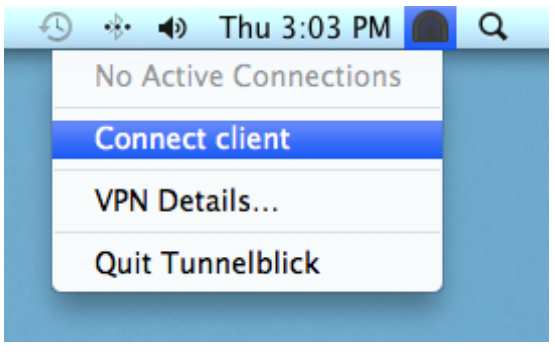

Figure 17: Start of VPN connection

(17) Open your web browser and enter the SECON-Server address in the address bar (in this example, the FAFNIR SECON-Server <u>http://10.0.8.1</u>):

If you use your own server, the configuration files and the server address in the browser bar must be changed accordingly.

(18) It opens the SECON-Server with the startup screen:

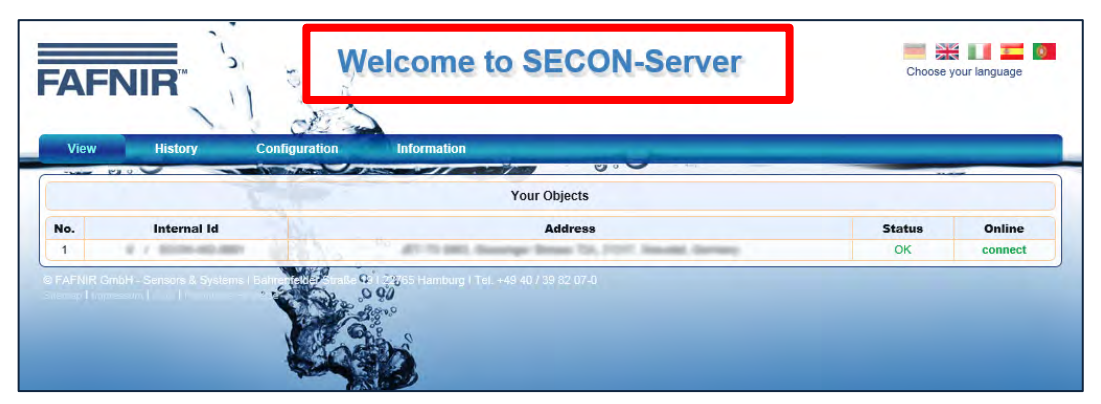

Figure 18: SECON-Server startup screen

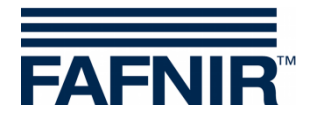

#### 2.3 Installation for the iOS operating system

(1) On your iPhone / iPad look for the **OpenVPN Connect** app in the **Apple App Store** and install it:

| R                                              | OpenVP<br>***** | VPN Connect (14)<br>N Technologies ><br>(39)                                                                                                    | Û                              |
|------------------------------------------------|-----------------|----------------------------------------------------------------------------------------------------|--------------------------------|
|                                                | Details         | Rezensionen Zugehörig                                                                                                    |                                |
| Dpost/PH                                       | 2               | District Control of the second second | Diposition Diposition          |
| OpenVPN Connect                                |                 | OpenVEN Connect                                                                                                    | OpenVPN Connect                |
| Profile @ critilisademo yonak.net/cripip       |                 | Prode Reminda preservent join                                                                                                    | Profile Di Stridiford          |
| Unier ID an                                    |                 | Server amph/2 youk not                                                                                                    | Status 😪 Connected             |
| PK Password Save C                             | ee).            | Certificate 👷 met                                                                                                    | Connection                     |
| Password Save To                               | (F)             | Quer ID et al.                                                                                                    | Committee Denaits              |
| Status (E) Enclosurected                       |                 | Password essentence O Save                                                                                                    | Duration (200.17 Lest pack     |
| Connection (TOPT)                              |                 | Challenge 🚡 Please enter PDI 🛛 👘                                                                                                    | Byles in 4.05 KB B             |
| Miner Seven Open WWW Territorial comm.         |                 | Response 3485                                                                                                    | VPN IPv6 2001.608.3 814,1000 V |
| P Your Secure and Private Path to the Internet |                 | Status 😸 Dactorected >                                                                                                    | User D                         |
| VPN Solution for your Business                 |                 | Connection                                                                                                    | Server THEW, 143,117 S         |
|                                                |                 | More trust thereway Tactinologies.                                                                                                    |                                |
|                                                |                 | 2 Your Secure and Private Path to the Internet                                                                                                    | New Servers and Drives Date 1  |
|                                                |                 | VPN Solution for your Business                                                                                                    |                                |
|                                                |                 |                                                                                                    | -16                            |

Figure 19: iOS OpenVPN

(2) Confirm the access rights and open OpenVPN Connect:

| Open<br>OpenVP<br>*****                                                                                                    | VPN Connect 4<br>N Technologies ><br>(39)                                                                                                    | Û                                                                                                    |
|----------------------------------------------------------------------------------------------------|----------------------------------------------------------------------------------------------------|----------------------------------------------------------------------------------------------------|
| Constraints and the second second sec | Rezensionen Zugehörig                                                                                                    | OpenTVN Caseset     Finder     OpenTVN Caseset     Finder     Conset     Finder     Conset     Conset |
| Your Braves and Proban Ratio by the balance 3  Probability of the second second secon  | Operating         Operating         Operating <thoperating< th=""> <thoperating< th=""> <tho< th=""><th>Wer         Cl           Mar         116         Pr           Mar         116         Pr           Wer         Comparison         Provide           Wer         Total Records Totalisations         Provide           Wer         Mark Records Totalisations         Provide           Image: State State</th></tho<></thoperating<></thoperating<> | Wer         Cl           Mar         116         Pr           Mar         116         Pr           Wer         Comparison         Provide           Wer         Total Records Totalisations         Provide           Wer         Mark Records Totalisations         Provide           Image: State State                                                                                                    |

Figure 20: Open OpenVPN Connect

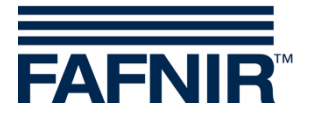

(3) With **iTunes** open the OpenVPN Connect app on your PC and add the provided key files to the folder **"Documents of OpenVPN":** 

| DS                    | Dokumente von "OpenVPN": |                               |
|-----------------------|--------------------------|-------------------------------|
| DataCollection        |                          |                               |
| Files <sup>2</sup> HD |                          |                               |
| Fon                   |                          |                               |
| iFiles                |                          |                               |
| Infinite Flight       |                          |                               |
| MagicPlan             |                          |                               |
| ManualViewer          |                          |                               |
|                       |                          |                               |
| QuickEdit             |                          |                               |
| SSH Term              |                          |                               |
| USB Disk              |                          |                               |
| Wi-Fi SD              |                          | Datei hinzufügen Speichern al |

Figure 21: Opening OpenVPN Connect with iTunes

(4) Synchronize the key files with your iPhone / iPad:

| Freigabe              |                                             |                      |                                |              |                               |                        |
|-----------------------|---------------------------------------------|----------------------|--------------------------------|--------------|-------------------------------|------------------------|
| Mit folgenden<br>Apps | Apps können Sie Dokumente zwischen dem iPad | d und diesem Compute | er übertragen.<br>n "OpenVPN": |              |                               |                        |
| Data                  | Collection                                  | README.txt           |                                |              | 11.08.2011 1-<br>19.12.2014 1 | 4:14 8 KB<br>1:31 8 KB |
| Files                 | ² HD                                        | USER-003-0003        | 3.crt<br>3.key                 |              | 10.05.2012 1<br>10.05.2012 1  | 0:33 8 KB<br>6:33 8 KB |
| Fon                   |                                             | (P) VAPORIX_Serv     | er.ovpn                        |              | 06.02.2013 1                  | 2:12 8 KB              |
| iFiles                |                                             |                      |                                |              |                               |                        |
|                       | ite Flight                                  |                      |                                |              |                               |                        |
| Mag                   | icPlan                                      |                      |                                |              |                               |                        |
| Man                   | ualViewer                                   |                      |                                |              |                               |                        |
| Ope                   | ιVPN                                        |                      |                                |              |                               |                        |
| 💋 Quid                | kEdit                                       |                      |                                |              |                               |                        |
| SSH SSH               | Term                                        |                      |                                |              |                               |                        |
| USB USB               | Disk                                        |                      |                                |              |                               |                        |
| Wi-F                  | i SD                                        |                      |                                |              | Datei hinzufügen              | speichern als          |
| Fotos                 |                                             | Apps                 | Andere                         | 8,35 GB frei | Synchronisleren               | 1                      |
|                       |                                             |                      |                                | <br>         |                               |                        |

Figure 22: Synchronizing OpenVPN Connect files

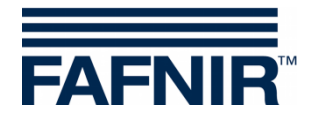

(5) Within OpenVPN Connect, click onto the green circle to add the server:

| •••• Voda         | fone.de.국 your Private Tunnel profile. 10:21                                                                                                   | Go Lädt nicht 💷     |
|-------------------|----------------------------------------------------------------------------------------------------|---------------------|
| About             | OpenVPN                                                                                                    | × Help              |
| <b>?</b>          | If you are importing a profile from an OpenVPN Access Server, log into the server using Safari and cli<br>locked" or "autologin" profile.      | ick on "user-<br>Go |
|                   | Using iTunes Sync, select your device, go to OpenVPN under the "apps" tab, and drop your .ovpn ar cert/key files into the file sharing window. | nd related          |
| $\mathbf{\times}$ | If you receive the profile as a .ovpn attachment in the Mail app, you can open it in OpenVPN (Note: th is less secure).                        | nis method          |
| 2                 | More Help                                                                                                    | >                   |
| NEW PR            | OFILES ARE AVAILABLE                                                                                                    |                     |
|                   | 1 new OpenVPN profile is available for import.                                                                                                 | 2                   |
| <u>C</u>          | . Server<br>utologin profile                                                                                                    | $\supset$           |
| MORE FI           | ROM OPENVPN TECHNOLOGIES                                                                                                    |                     |
| 0                 | Private Tunnel Your Secure and Private Path to the Internet                                                                                    | >                   |
| R                 | OpenVPN Access Server VPN Solution for your Business                                                                                           | >                   |
| OpenVPN           | N is a registered trademark of OpenVPN Technologies, Inc.                                                                                      |                     |

Figure 23: Adding OpenVPN Connect Server

(6) For the trusted connection or termination of the secure connection click the "Connection" button and confirm the following prompt:

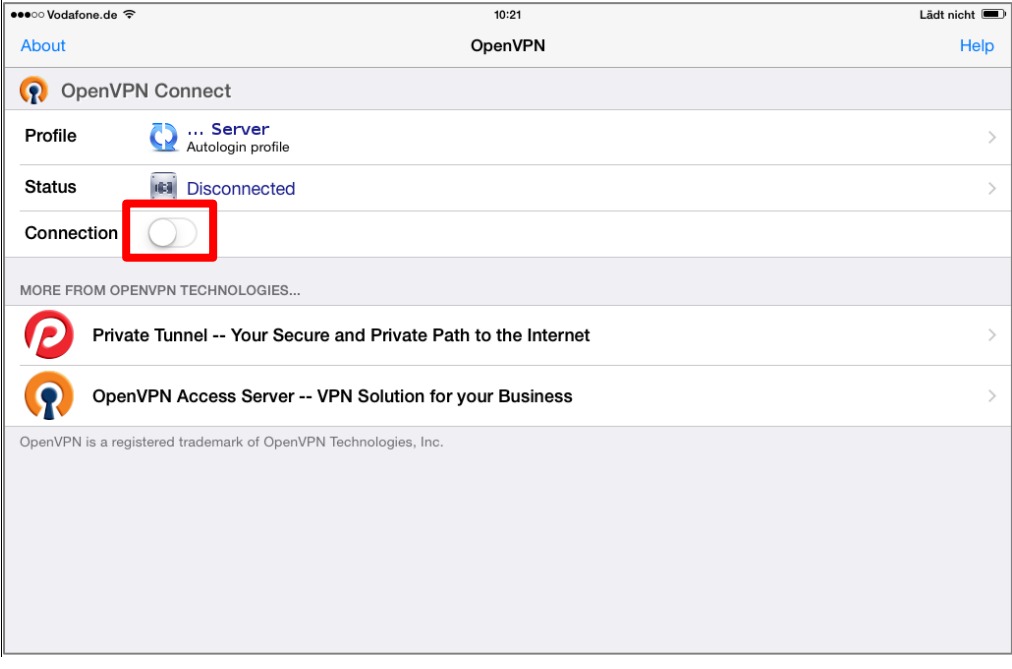

Figure 24: Secure VPN connection on / off

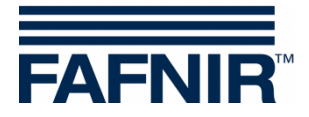

(7) The secure VPN connection is shown with the **green connection symbol**:

| •••• Vodafone. | de 🗢 VPN       | 10:21                                            | Lädt nicht 🔳 |
|----------------|----------------|--------------------------------------------------|--------------|
| About          |                | OpenVPN                                          | Help         |
| ၇ Oper         | VPN Con        | inect                                            |              |
| Profile        | <b>Q</b> ;     | Server<br>Autologin profile                      |              |
| Status         | 📝 (            | Connected                                        | >            |
| Connectio      | n 💽            |                                                  |              |
| CONNECTION     | N DETAILS      |                                                  |              |
| Duration       | 0:00:04        | Last packet received 4 seconds ago               |              |
| Bytes In       | 3.39 KB        | Bytes Out 2.47 KB +                              |              |
| MORE FROM      | OPENVPN TE     | ECHNOLOGIES                                      |              |
| <b>P</b>       | rivate Tunn    | nel Your Secure and Private Path to the Internet | >            |
| <b>(</b> ) o   | penVPN Ad      | ccess Server VPN Solution for your Business      | >            |
| OpenVPN is a   | registered tra | ademark of OpenVPN Technologies, Inc.            |              |
|                |                |                                                  |              |
|                |                |                                                  |              |
|                |                |                                                  |              |
|                |                |                                                  |              |

Figure 25: Secure VPN connection established

(8) Open your web browser with the server address <u>http://10.0.8.1.</u> The secure connection is displayed with a VPN icon in the menu bar:

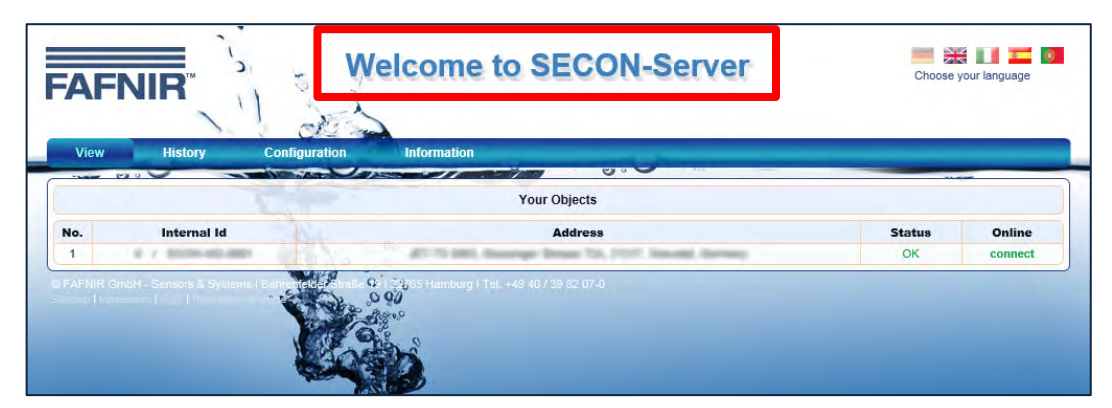

Figure 26: SECON-Server startup screen with secure VPN connection

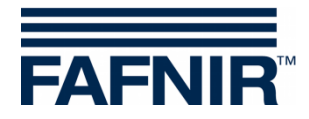

### 2.4 Installation for the Android operating system

 On your Android phone or Android tablet look for the **OpenVPN Connect** app at Google Play Store and install it:

| <b>.</b> |                                                                              | 6      | 🛙 🖬 12:53 |
|----------|------------------------------------------------------------------------------|--------|-----------|
|          |                                                                              |        | Q         |
|          | Connect Secure                                                               |        |           |
|          | OpenVPN Connect                                                              | E      |           |
|          | Für Telefone entwickelt                                                      | EREN   |           |
|          |                                                                              |        |           |
|          | Downloads 54.954≛ Kommunikatio Äl<br>n                                       | Inlich |           |
|          | OpenVPN Connect ist die offizielle Android-VPN-Client für<br>OpenVPN-Server. |        |           |
|          | WEITERLESEN                                                                  |        |           |
|          |                                                                              |        |           |

Figure 27: Android OpenVPN

(2) Confirm the access rights:

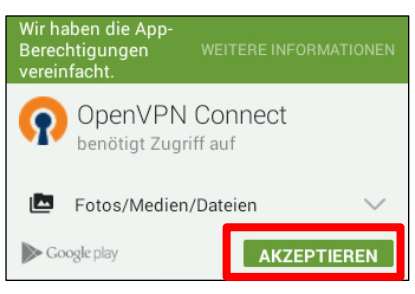

Figure 28: Access rights

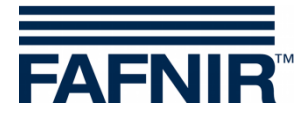

(3) Open the OpenVPN Connect app:

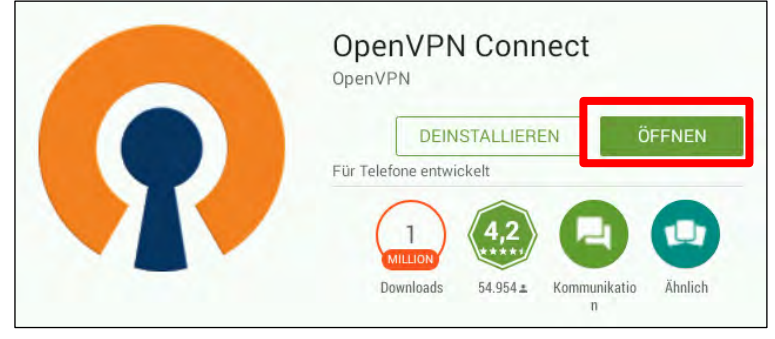

Figure 29: Open OpenVPN Connect

(4) Open the "Settings" menu in the OpenVPN startup screen:

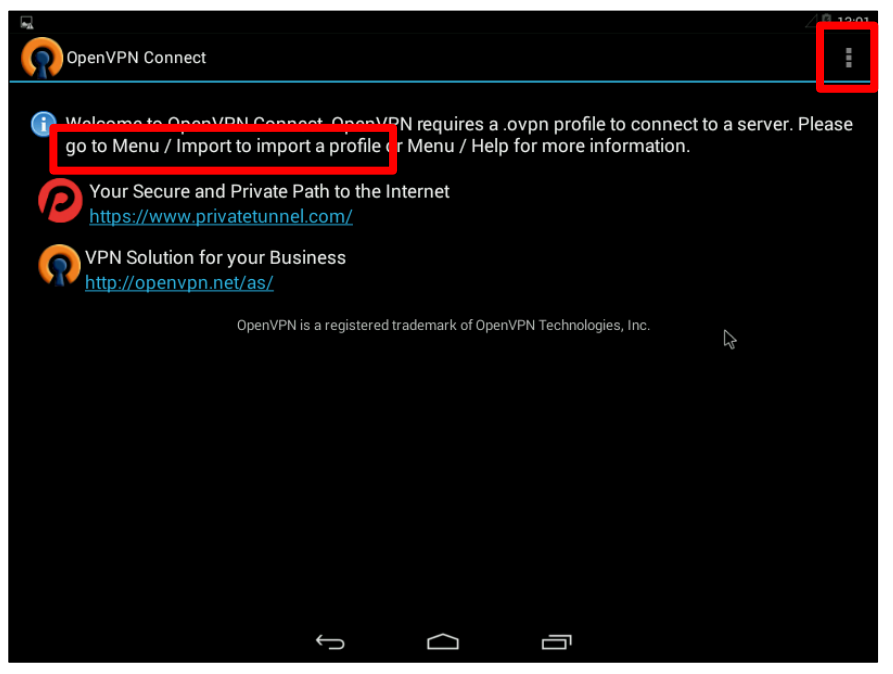

Figure 30: OpenVPN Connect startup screen

(5) Select the menu item "Import" and then "Import profiles from SD card":

|               | _ |                                 |
|---------------|---|---------------------------------|
| About         |   |                                 |
| Help          |   |                                 |
| mport 🕟       |   |                                 |
| Preferences   |   |                                 |
| Add Proxy     |   | Import Private Tunnel Profile 🔒 |
| Add Shortcut  |   | Import Access Server Profile    |
| Show log file |   | Import Profile from SD card     |
| More          |   | Import PKCS#12 from SD card     |
|               |   |                                 |

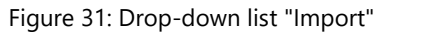

Figure 32: Drop-down list "Import profiles from SD card"

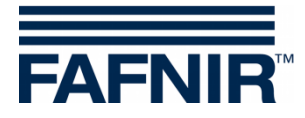

Save the key and configuration files provided by FAFNIR:

"ca.crt" "SECON-VPN-Client.ovpn" "USER-AAA-BBBB.crt" (AAA-BBBB represents a USER ID) "USER-AAA-BBBB.key" (AAA-BBBB represents a USER ID) on the SD card of your Android phone / tablet or on a FAT formatted USB stick.

(6) Open that folder in the import query.

|                                       |  | ⊿ 🖬 10 | :51 |
|---------------------------------------|--|--------|-----|
| OpenVPN Connect                       |  |        |     |
| Please select .ovpn profile to import |  |        |     |
| Location. / Sucaru                    |  |        |     |
| <b>I</b> /                            |  |        |     |
| ■/                                    |  |        |     |
| 🖿 Alarms                              |  |        |     |
| Android                               |  |        |     |
| DCIM                                  |  |        |     |
| Download                              |  |        |     |
| Movies                                |  |        |     |
| Music                                 |  |        |     |
| Notifications                         |  |        |     |
| Pictures                              |  |        |     |
| Podcasts                              |  |        |     |
| Binatones                             |  |        |     |
| Select                                |  | Cancel |     |
| Ş                                     |  |        |     |

Figure 33: Import query

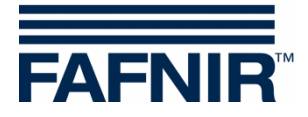

(7) Choose the file with the extension .ovpn and confirm this selection with "Select":

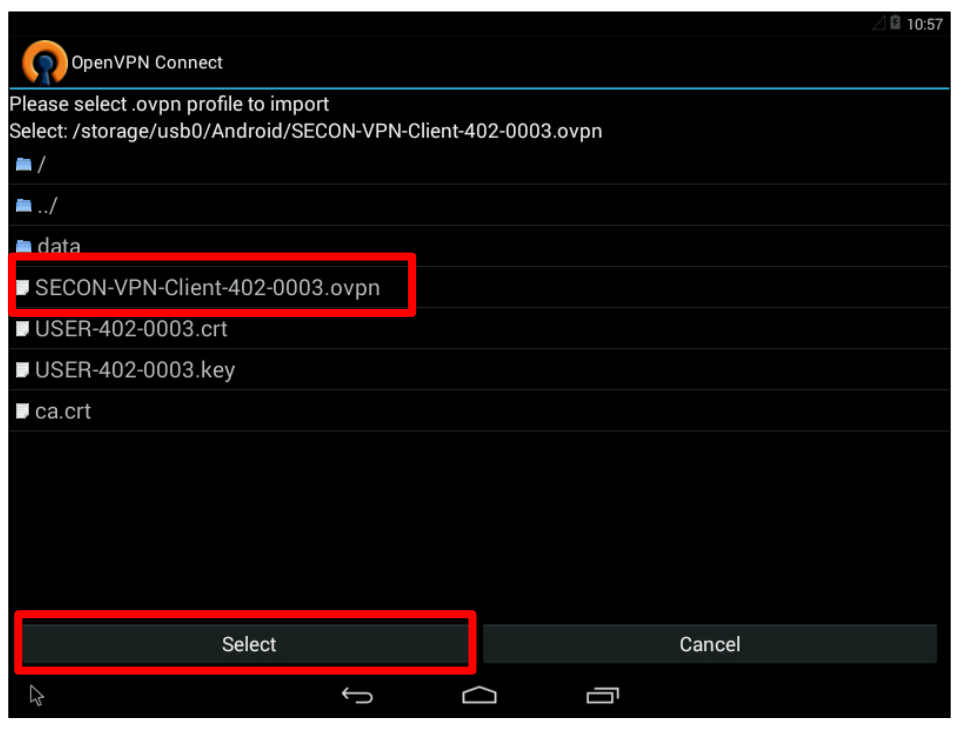

Figure 34: Selection of the ovpn profile

(8) Select "Connect" to establish the secure VPN connection

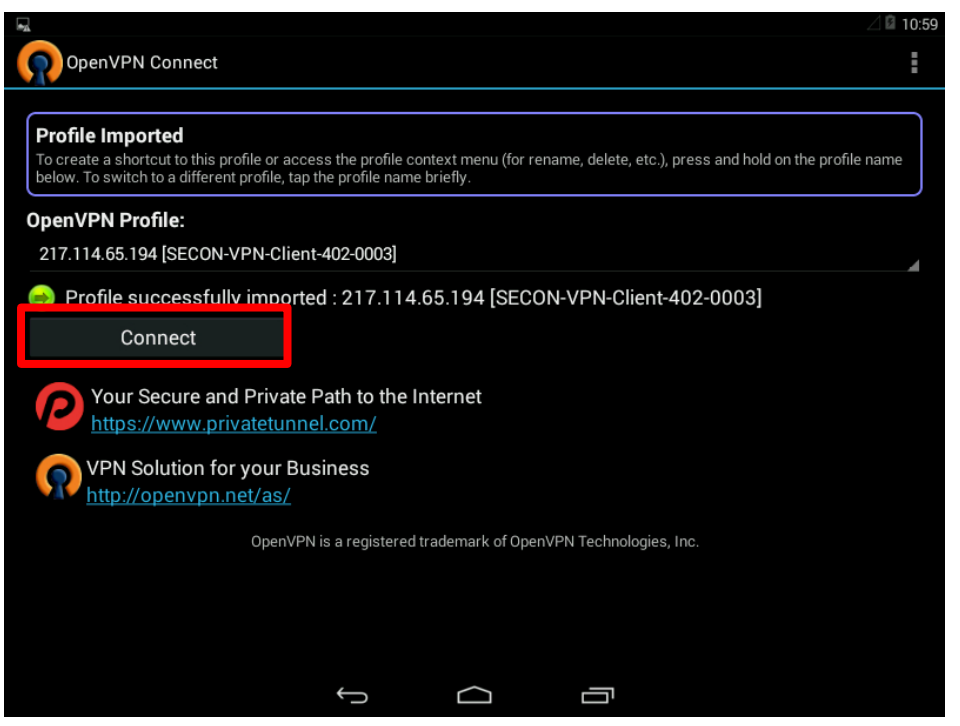

Figure 35: Execution of the secure VPN connection

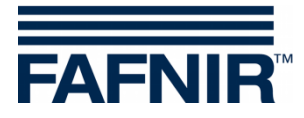

(9) Enter the confirmation prompt:

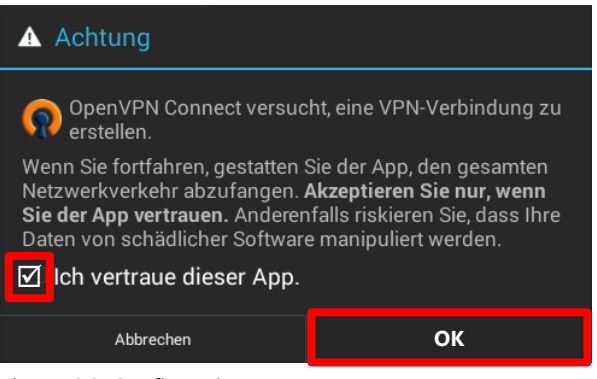

Figure 36: Confirmation prompt

(10) Dial-up to the SECON-Server

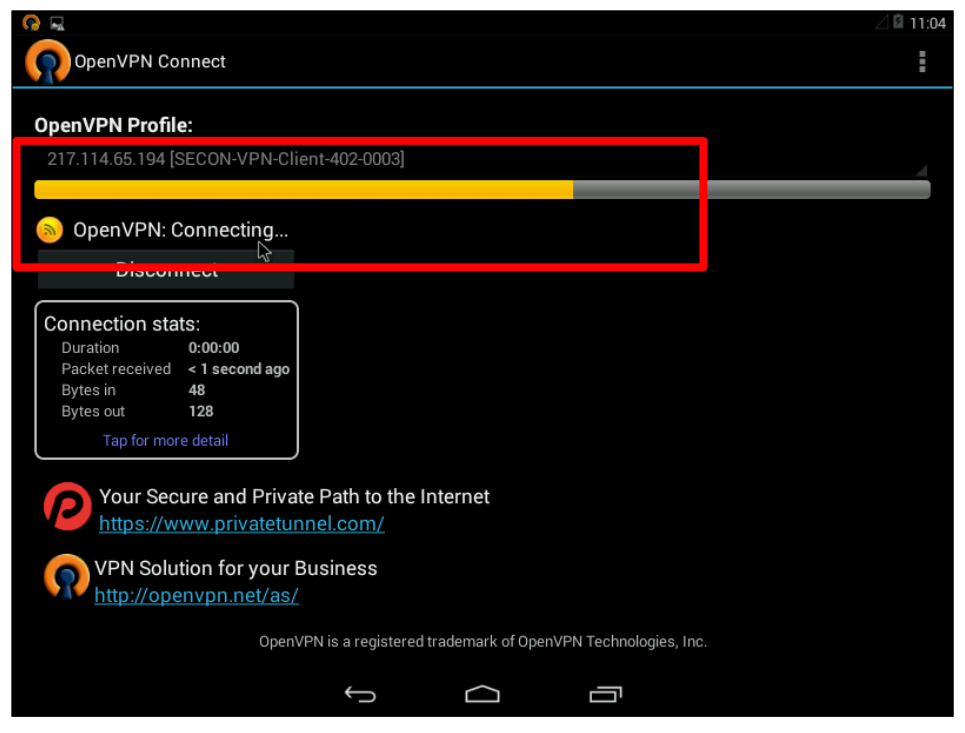

Figure 37: Dial-up to the SECON-Server

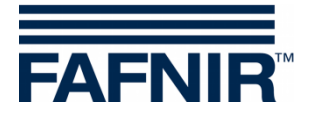

(11) View of a successful connection; the OpenVPN icon is displayed with a green point and the mesage "OpenVPN Connected" appears:

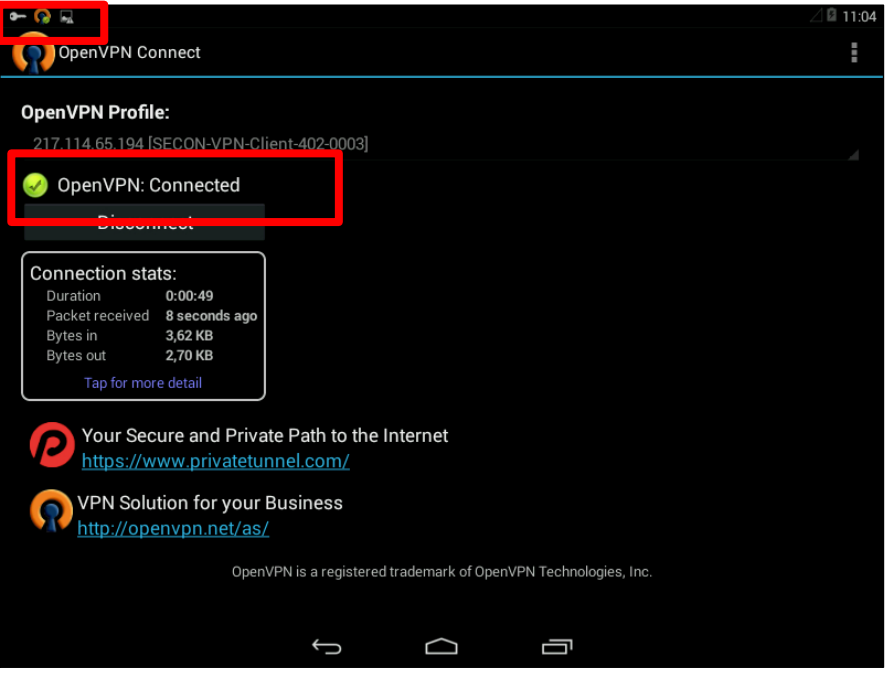

Figure 38: Successful connection

(12) Close the OpenVPN window via the Home button. The connection remains unchanged. Open your web browser and enter the SECON-Server address in the address bar (in this example, the FAFNIR SECON-Server <u>http://10.0.8.1</u>):

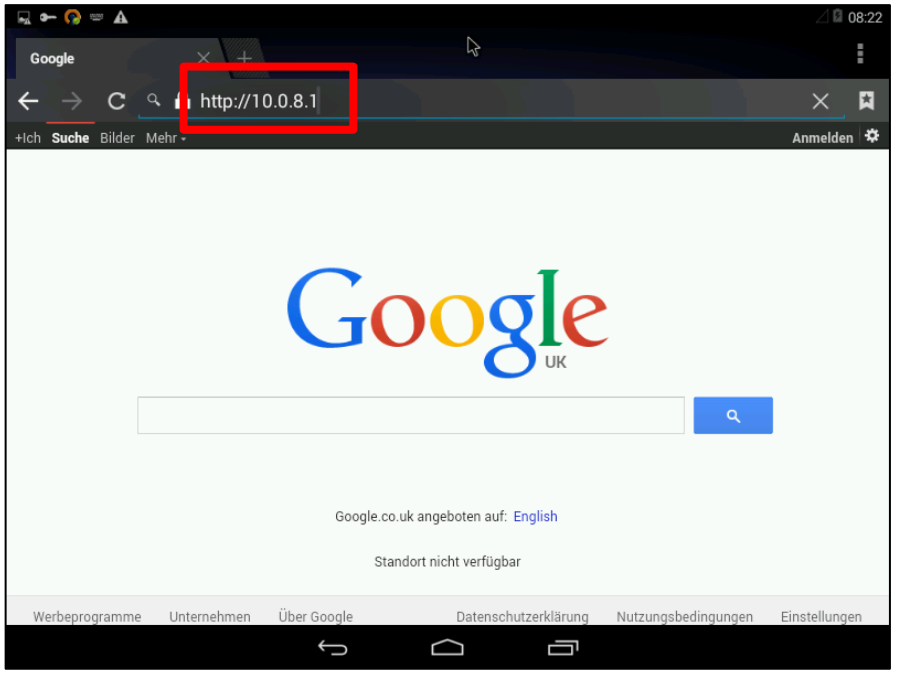

Figure 39: Dial-up to the SECON-Server

If you use your own server, the configuration files and the server address in the browser bar must be changed accordingly.

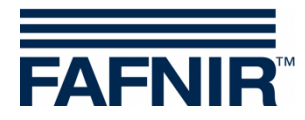

(13) It opens the SECON-Server with the startup screen:

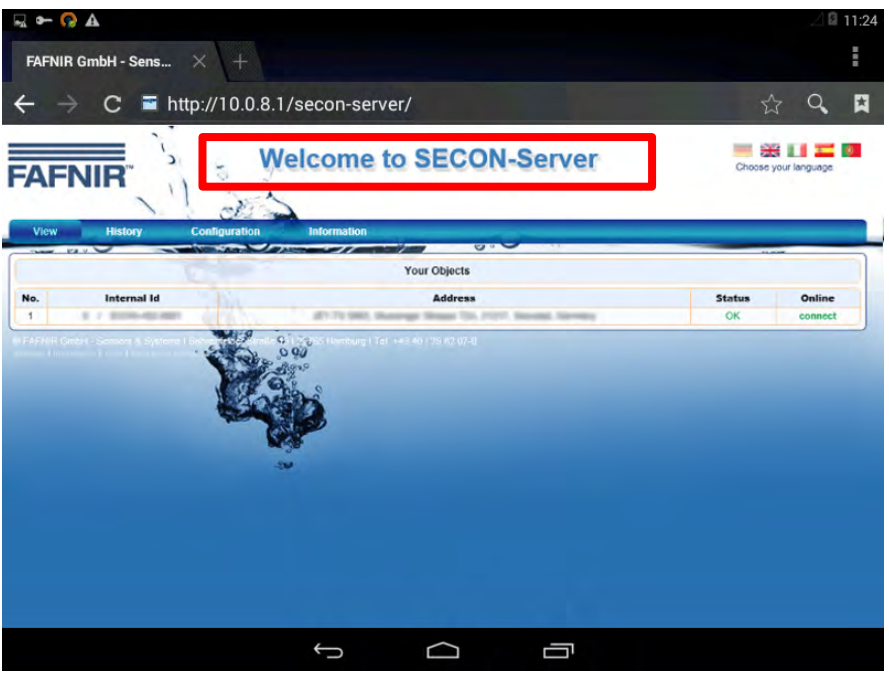

Figure 40: SECON-Server startup screen

(14) To terminate the connection, close the web browser, open the OpenVPN Connect app and press "Disconnect":

| ↔ 😡 层                                                                                                    | ⊿ 🖻 11:04 |
|----------------------------------------------------------------------------------------------------|-----------|
| OpenVPN Connect                                                                                                    | I         |
| OpenVPN Profile:                                                                                                    |           |
| 217.114.65.194 [SECON-VPN-Client-402-0003]                                                                                                    |           |
| OpenVPN: Connected                                                                                                    |           |
| Disconnect                                                                                                    |           |
| Connection stats:         Duration       0:00:49         Packet received       8 seconds ago         Bytes in       3,62 KB         Bytes out       2,70 KB         Tap for more detail       Tap for more detail         Vour Secure and Private Path to the Internet       https://www.privatetunnel.com/         VPN Solution for your Business       http://openvpn.net/as/ |           |
| OpenVPN is a registered trademark of OpenVPN Technologies, Inc.                                                                                                    |           |
|                                                                                                    |           |
|                                                                                                    |           |
|                                                                                                    |           |

Figure 41: Terminating connection

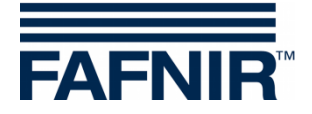

## 3 List of figures

| Figure 1: SECON-X system and components                           | 1   |
|-------------------------------------------------------------------|-----|
| Figure 2: Windows OpenVPN                                         | 3   |
| Figure 3: TAP Window Adapter                                      | 4   |
| Figure 4: Installation note                                       | 4   |
| Figure 5: Complete installation                                   | 4   |
| Figure 6: Administrator rights                                    | 5   |
| Figure 7: OpenVPN connection / disconnection                      | 6   |
| Figure 8: SECON-Server startup screen                             | 6   |
| Figure 9: Macintosh OpenVPN (Tunnelblick)                         | 7   |
| Figure 10: Confirmation prompt                                    | 8   |
| Figure 11: Launching Tunnelblick                                  | 8   |
| Figure 12: Configuration files prompt                             | 9   |
| Figure 13: Query of the type of configuration files               | 9   |
| Figure 14: VPN configuration folder                               | .10 |
| Figure 15: Installation for "All Users"                           | .10 |
| Figure 16: VPN configuration prompt                               | .10 |
| Figure 17: Start of VPN connection                                | .11 |
| Figure 18: SECON-Server startup screen                            | .11 |
| Figure 19: iOS OpenVPN                                            | .12 |
| Figure 20: Open OpenVPN Connect                                   | .12 |
| Figure 21: Opening OpenVPN Connect with iTunes                    | .13 |
| Figure 22: Synchronizing OpenVPN Connect files                    | .13 |
| Figure 23: Adding OpenVPN Connect Server                          | .14 |
| Figure 24: Secure VPN connection on / off                         | .14 |
| Figure 25: Secure VPN connection established                      | .15 |
| Figure 26: SECON-Server startup screen with secure VPN connection | .15 |
| Figure 27: Android OpenVPN                                        | .16 |
| Figure 28: Access rights                                          | .16 |
| Figure 29: Open OpenVPN Connect                                   | .17 |
| Figure 30: OpenVPN Connect startup screen                         | .17 |
| Figure 31: Drop-down list "Import"                                | .17 |
| Figure 32: Drop-down list "Import profiles from SD card"          | .17 |
| Figure 33: Import query                                           | .18 |
| Figure 34: Selection of the ovpn profile                          | .19 |
| Figure 35: Execution of the secure VPN connection                 | .19 |
| Figure 36: Confirmation prompt                                    | .20 |
| Figure 37: Dial-up to the SECON-Server                            | .20 |
| Figure 38: Successful connection                                  | .21 |
| Figure 39: Dial-up to the SECON-Server                            | .21 |
| Figure 40: SECON-Server startup screen                            | .22 |
| Figure 41: Terminating connection                                 | .22 |

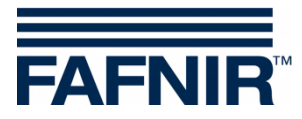

Blank Page

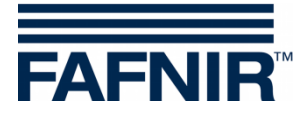

FAFNIR GmbH Schnackenburgallee 149 c 22525 Hamburg Germany Tel.: +49 / 40 / 39 82 07–0 Fax: +49 / 40 / 390 63 39 E-mail: info@fafnir.com Web: www.fafnir.com